## **Entry Screen**

## Add Standard to New Assignment

| U                                                          |                                                                                                    |  |  |  |  |  |  |
|------------------------------------------------------------|----------------------------------------------------------------------------------------------------|--|--|--|--|--|--|
| Click <b>Add Assignment</b> to activate Assignment Drawer. | Actions/Reports        Actions/Reports     Image: Construction of the second second sec |  |  |  |  |  |  |
| Click Rubrics/Competencies                                 | Rubrics/Competencies                                                                                                    |  |  |  |  |  |  |
| icon in the Assignment Drawer.                             |                                                                                                    |  |  |  |  |  |  |
| Click Add Competency to This                               |                                                                                                    |  |  |  |  |  |  |
| Assessment.                                                | No Rubric 💌 🐨 🕷                                                                                                    |  |  |  |  |  |  |
|                                                            | Add competency to this assessment                                                                                                    |  |  |  |  |  |  |
| Scroll or Search for State                                 | Competency Number D Enter State Standard State Standard                                                                                                    |  |  |  |  |  |  |
| Standard                                                   | x Number — x 111.32.1.C x                                                                                                    |  |  |  |  |  |  |
| Search by:                                                 | 6 in a variety of ways >> 111.32.1.E                                                                                                    |  |  |  |  |  |  |
| 1. Enter Standard Number                                   | predictions, and critical Standards                                                                                                    |  |  |  |  |  |  |
| 2. Press Enter                                             |                                                                                                    |  |  |  |  |  |  |
| Click Standard to add to                                   | Scientific processes. The<br>student, for at least 40% of                                                                                                    |  |  |  |  |  |  |
| assignment.                                                | instructional time, conducts<br>laboratory and field                                                                                                    |  |  |  |  |  |  |
|                                                            | CHEMISTRY 3 environmentally appropriate, 112.32.1.B                                                                                                    |  |  |  |  |  |  |
| Use <b>Ctrl</b> on your keyboard to                        | demonstrate an understanding<br>of the use and conservation                                                                                                    |  |  |  |  |  |  |
| select more than one standard.                             | of resources and the proper<br>disposal or recycling of<br>materials                                                                                                    |  |  |  |  |  |  |
| Click OK.                                                  | OK Close                                                                                                    |  |  |  |  |  |  |
|                                                            | Cidde                                                                                                    |  |  |  |  |  |  |
| Click Save.                                                | Save Close                                                                                                    |  |  |  |  |  |  |
| Add other required assignment                              |                                                                                                    |  |  |  |  |  |  |
| details and click <b>Save</b> .                            | Save Delete Copy                                                                                                    |  |  |  |  |  |  |
|                                                            |                                                                                                    |  |  |  |  |  |  |

## Add Standard to Existing Assignment

| Click <b>Assignment Tab</b> to open<br>Assignment Drawer.           | Assignment 1<br>7/21/2014<br>100.00<br>A* • • • • • • • • • • • • • • • • • • • |
|---------------------------------------------------------------------|---------------------------------------------------------------------------------|
| Click <b>Rubrics/Competencies</b><br>icon in the Assignment Drawer. | Rubrics/Competencies 🔊 🔶                                                        |
| Click Add Competency to This<br>Assessment.                         | No Rubric  Add competency to this assessment                                    |

| Scroll or Search for State          | Comp                                                                                      | petency Number |   | D Enter State Stands                                       | ard Si                                          | tate Standard       |            |   |
|-------------------------------------|-------------------------------------------------------------------------------------------|----------------|---|------------------------------------------------------------|-------------------------------------------------|---------------------|------------|---|
| Standard                            |                                                                                           |                | x | Number 🕳                                                   |                                                 |                     | l.C        | x |
| Search by:                          | 6                                                                                         | 6              |   | in a variety of ways >>                                    |                                                 | 111.32.1.E          |            |   |
| 3. Enter Standard Number            |                                                                                           |                |   | interpret and make decisions,<br>predictions, and critical |                                                 | Scroll<br>Standards |            |   |
| 4. Press Enter                      |                                                                                           |                |   | judgments from functio                                     | nal                                             | otaniaan            |            |   |
| Click Standard to add to            | Scientific processes. The<br>student, for at least 40% of<br>instructional time, conducts |                |   |                                                            |                                                 |                     |            |   |
| assignment.                         |                                                                                           |                |   | la                                                         | aboratory and finations us                      | field<br>sing safe, |            |   |
|                                     |                                                                                           | CHEMISTRY      | 3 | a                                                          | ind ethical pract                               | tices >>            | 112.32.1.B |   |
| Use <b>Ctrl</b> on your keyboard to |                                                                                           |                |   | 0                                                          | of the use and c                                | conservation        |            |   |
| select more than one standard.      |                                                                                           |                |   | o<br>d<br>m                                                | n resources an<br>lisposal or recy<br>naterials | cling of            |            |   |
| Click OK.                           |                                                                                           |                |   |                                                            |                                                 |                     |            |   |
|                                     | OK Close                                                                                  |                |   |                                                            |                                                 |                     |            |   |
| Click Save.                         |                                                                                           |                | _ |                                                            |                                                 |                     |            |   |
|                                     |                                                                                           |                |   | Save Clo                                                   | se                                              |                     |            |   |
| Add other required assignment       |                                                                                           |                |   | Delete                                                     | Com                                             |                     |            |   |
| details and click <b>Save</b> .     |                                                                                           |                |   | uve Delete                                                 | copy                                            |                     |            |   |